1. Для того, чтобы подать заявку на получение водительского удостоверения через портал Госуслуг, необходимо зайти на сайт gosuslugi.ru. Нажмите кнопку "Зарегистрироваться".

| 🎬 🗸 Для граждан 🗸                            |                                 |                           |              |    | 🕈 Пушкино 🗖 RUS 🗸              |
|----------------------------------------------|---------------------------------|---------------------------|--------------|----|--------------------------------|
| госуслуги                                    | Каталог услуг                   | Помощь и поддержка        | Оплата       | ۹  | 🗢 Личный кабинет               |
| Введите название услуги, на                  | пример: загранпаспорт, ј        | детский сад, водительское | удостоверени | ie | Q.                             |
|                                              | ~                               |                           |              |    |                                |
| Оплатите нало                                | оги до 1 декабря                | Популярное на             | портале      |    | Вход в Госуслуги               |
| 1 декабря — последн                          | ий день, чтобы                  | Получить загранпас        | порт         |    | Войдите или зарегистрируйтесь, |
| оплатить налоги на и<br>землю и транспорт за | мущество физлиц,<br>la 2016 год | Получение выписки         | ΠΦΡ          |    | к электронным госуслугам       |
| Попробнее                                    |                                 | Проверить штрафы          | гибдд        |    | Войти                          |
| Thepooned                                    |                                 | Запишитесь к врачу        |              |    |                                |
|                                              |                                 | Открыть свой бизне        | c            |    | Зарегистрироваться             |
| $\leftarrow$                                 | $\rightarrow$                   |                           |              |    |                                |

2. Заполните регистрационную форму, введите обязательно ваши Фамилию и Имя, а так же мобильный телефон или адрес электронной почты.

| <b>ГОСУСЛУГИ</b><br>Доступ к сервисам<br>электрочного правительства                                                    |
|----------------------------------------------------------------------------------------------------|
| Регистрация                                                                                                    |
| Фамилия                                                                                                    |
| Имя                                                                                                    |
| Мобильный телефон                                                                                                    |
| Или электронная почта                                                                                                  |
| Накимая на кнопку «Зарелистрироваться»,<br>вы соллашаетесь с Условнями использования<br>и Политикой конфиденциальности |
| Зарегистрироваться                                                                                                    |

3. На ваш мобильный телефон/электронную почту придет Код подтверждения, который нужно ввести в выделенную область. Нажмите кнопку "Продолжить".

| Регистрация<br>Подтверждение номера телефона<br>в Елена, +7 (805)<br>Изменять данеме<br>На ваш мобильный телефон отправлен<br>код подтверждения, веедите его икое, чтобы<br>закончить релястрацию. | Регистрация<br>подверждение номера телефона<br>елена, +7 (005)<br>Изменть данные<br>Ма ваш мобильный телефон отправлен<br>код подтверждения, введите его изже, чтобы<br>акономистрации.<br>Ма |
|----------------------------------------------------------------------------------------------------|----------------------------------------------------------------------------------------------------|
| з Елена, +7 (805)<br>Изменить данные<br>На ваш мобильный телефон отправлен<br>ход подтверждения, введите его иске, чтобы<br>закончить рели: трацию.                                                | Елена, +7 (905)<br>Изменять данные<br>На ваш мобильный телефон отправлен<br>код подтерждения, веедите его ноже, чтобы<br>закончить релистрацию.                                               |
| На ваш мобильный телефон отправлен<br>код подтерждения, вердите его изкие, чтобы<br>закончить репистрацию.<br>Код                                                                                  | На ваш мобильный телефон отправлен<br>код подтверждения, вердите его изоке, чтобы<br>закончить релистрацию.<br>Код<br>Продолжить                                                              |
|                                                                                                    | Продолжить                                                                                                    |

4. Придумайте пароль, который вы будете использовать при входе в личный кабинет. Нажмите кнопку "Готово".

5. Введите свои паспортные данные и СНИЛС. После того как заполните, нажмите "Сохранить и продолжить" внизу окна.

| 🕻 Перейти в Госуслуги |                                                   | ССУСЛУГИ<br>Доступ к серенских<br>электроенного пранительства                                                                                                    | () C                    |
|-----------------------|---------------------------------------------------|----------------------------------------------------------------------------------------------------|-------------------------|
|                       |                                                   | Мон данные Настройки учетной залиси                                                                                                    | • Добавить opraintsauxo |
|                       | Oc                                                | сновная информация                                                                                                    |                         |
|                       | Данные до<br>необходни<br>государсте<br>подтворжд | кумента, удостоверноциго личность, и номер СНКЛС<br>и для того, чтобы предоставлять вам основной набор<br>енных услуг. Для некоторых услуг потробуется<br>енны вашей личности |                         |
|                       | Редактирован                                      | вие данных                                                                                                    |                         |
|                       | Фанилия                                           | No                                                                                                    |                         |
|                       | Mare                                              | Entered                                                                                                    |                         |
|                       | Отчество                                          | Research .                                                                                                    |                         |
|                       |                                                   | Нет отчества                                                                                                    |                         |

6. Далее вам необходимо подтвердить свою личность. Для этого нажмите на выделенную кнопку и выберите удобный для вас вариант подтверждения. Это может занять какое-то время.

| чуз V Для граждан V        |                                    |          | V Tyworko 📛 RUS V |
|----------------------------|------------------------------------|----------|-------------------|
| госуслуги                  | Каталог услуг Помощь и поддержка   | Оплата Q | 🖬 E.~             |
| 🛉 Главная Персональная енф | 2040aute                           |          |                   |
| Персональкая информация    | Лента уведомлений Настройка уведом | ений     |                   |
| Елена<br>Мобильный телефон | •7(905)                            |          |                   |
|                            |                                    |          |                   |